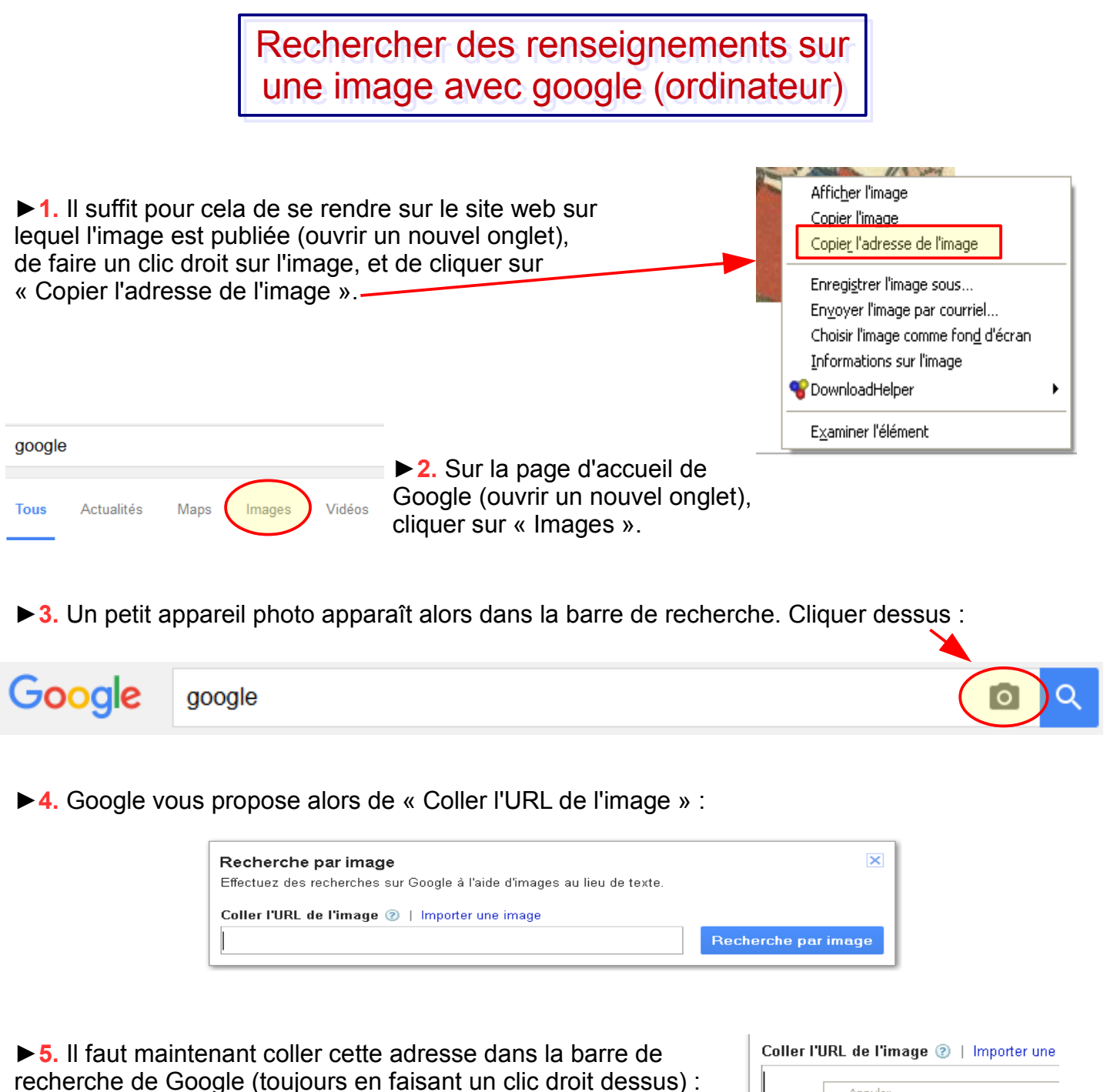

▶ 6. Cliquer sur « Recherche par Image » :

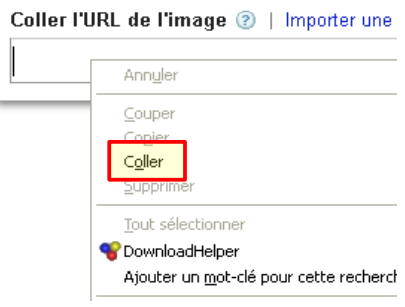

Recherche par image

► Google propose alors différentes images correspondant à la recherche, ainsi que les sites où l'on pourra trouver les renseignements les concernant (origine, titre, auteur...).

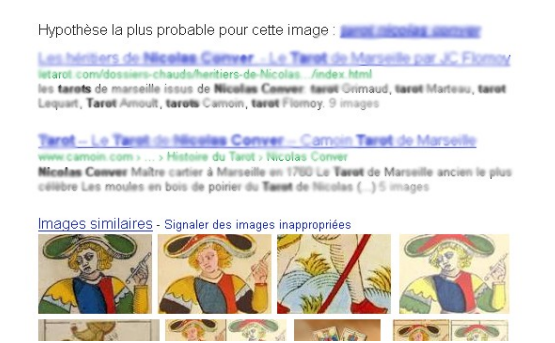